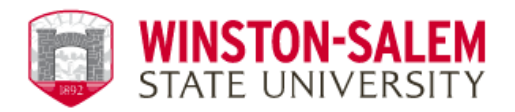

## **RAMCARD PHOTO GUIDELINES**

- ✓ IN FOCUS: We need a clear image of ONLY you (not blurry, grainy, or fuzzy) against a plain neutral background.
- ✓ FORWARD-FACING: Include a full face-and-shoulders shot, squarely facing the camera. Make sure your eyes are open and visible.
- ✓ **EVENLY LIT**: Find a place free from sunbeams and shadows.
- ✓ VERTICAL: Crop your photo just above the top of your head to your collarbone
- ✓ UNENHANCED: Do NOT use lenses, filters, text, emoji, stickers, etc. You can however, use the basic editing function within your cell phone to adjust light/brightness
- ✓ UNADORNED: Ensure you are not wearing a hat, sunglasses, or other accessories that would obscure your face or head. If you wear a head covering daily for religious reasons, you can wear it; just adjust it to provide a full-face view.
- ✓ APPROPRIATE: This is your photo ID for the next four years. The best choice is a solidcolored shirt or top.
- ✓ **ORIGINAL:** Copyrighted photos cannot be accepted
- SAVED CORRECTLY FOR SUBMISSION: Save it as a jpeg with a minimum pixel size of 600 px by 600 px and a maximum file size of 2 MB.

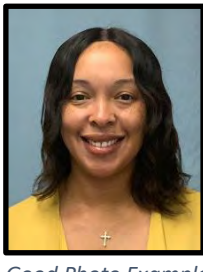

Good Photo Example

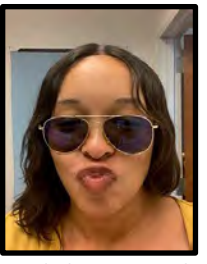

Bad Photo Example

\*\*Your **RAMCARD ID** can be picked up at the RamCard Office located in the Thompson Center, Room 203, <u>48</u> <u>business hours</u> after receiving email confirmation of photo acceptance. Please have your government photo ID available when picking up your RAMCard.\*\*

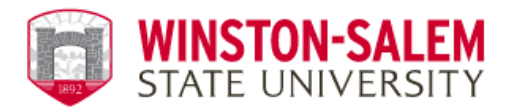

## **Uploading Your Photo on GET APP**

1. Download the GET App from the Apple Store or Android Store

| GET Finance<br>★★★☆                                                                                                    | <b>☆</b> 793                    | OPEN                          |
|----------------------------------------------------------------------------------------------------|---------------------------------|-------------------------------|
| Higher Education                                                                                                    | Healthcare                      | Manage Account                |
| Home                                                                                                    | Home                            | Accounts                      |
|                                                                                                    | Hardical Facility               | And Frances                   |
| Marganese Fisher                                                                                                    | Hana Bayes                      | frame Dates                   |
|                                                                                                    |                                 | Med Second Bill Mark 1        |
| () Accourts (                                                                                                    | E Accounts y                    | Sand And Serger 4 (Mart) 7    |
| \$1952.22 Bill.00 I                                                                                                    | 51962.22 591.00                 | AND PROFESSION AND TAXABLE IS |
| 24 Meats Shines 7                                                                                                    | 1 and there                     | Labore Based y                |
| ••                                                                                                    | S Baraactima 1                  | -                             |
| and an and a second second sec | Mananty Prayment Gapt (Utility) | Brankford Express             |
| Daveardinen 1                                                                                                    | Destroy Rates at -              | Tager Basis Cale (8127)       |
|                                                                                                    |                                 |                               |

2. **Open** Get App and **Click** on **"Search All Institutions"** at the bottom of the page.

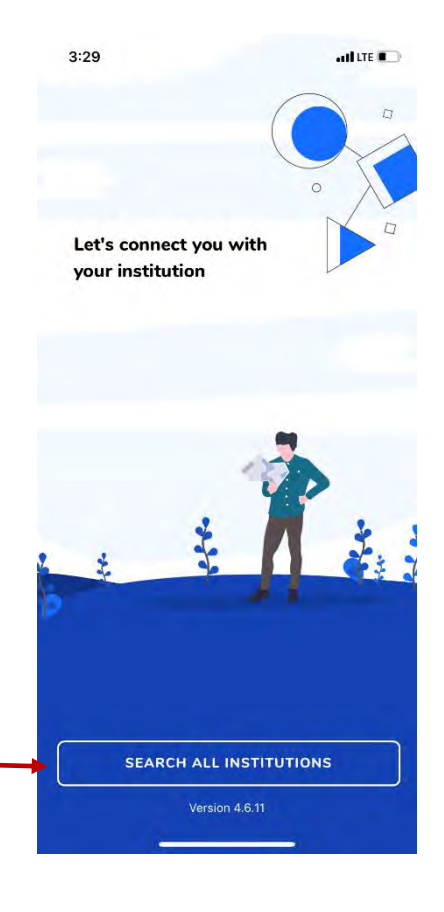

Click on Search All Institutions

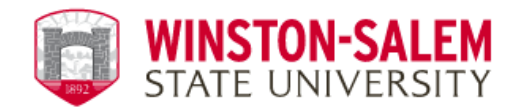

## 3. Type "Winston-

## Salem State University" in

the search bar. Then **select** our university when the name populates underneath the search bar.

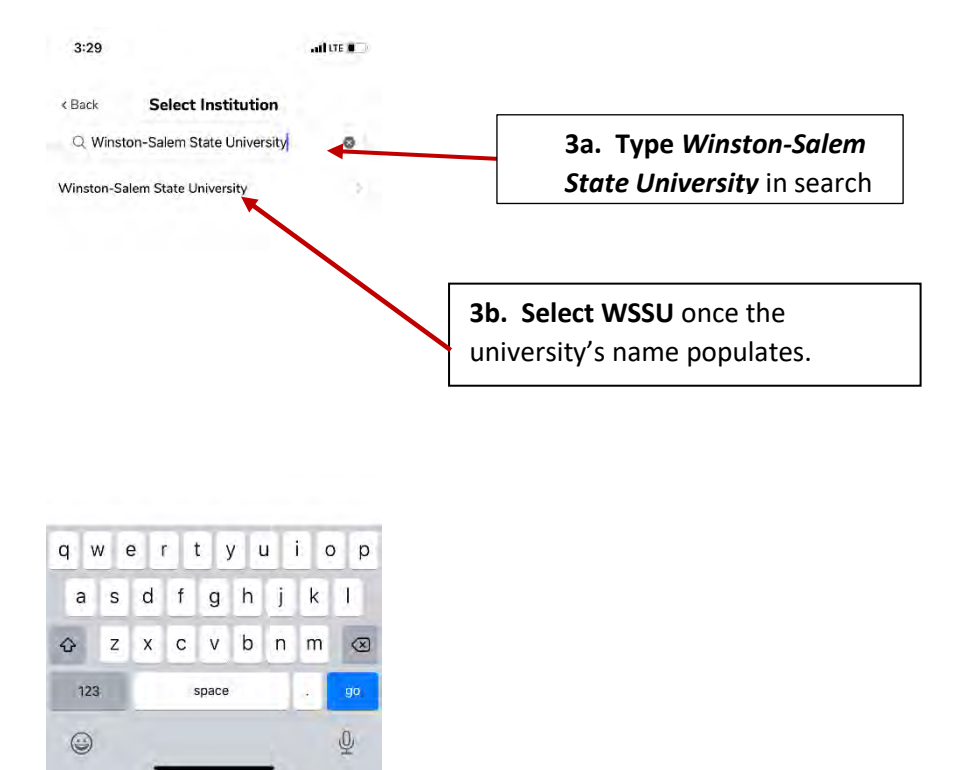

4. Login with your RamID & Password (network login credentials)

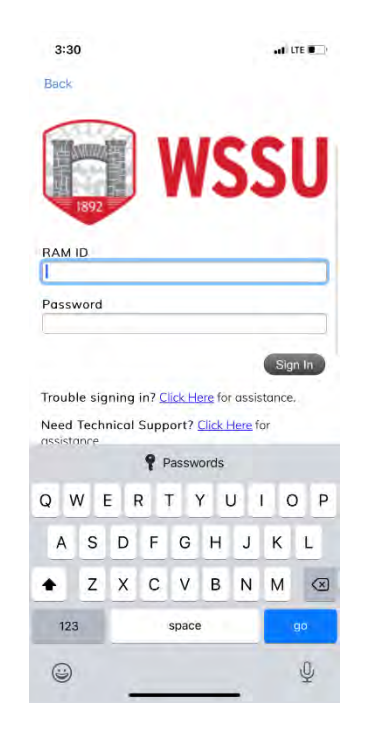

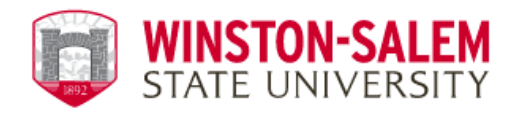

5. Choose Face ID option

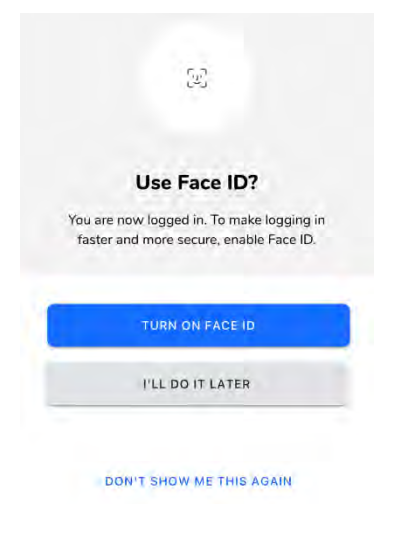

6. Create and Confirm 4 Digit PIN. \*Please ensure this will be a number you can remember as well as a number that will not be easily accessed.

| 3:30         |                                               | and the D         |
|--------------|-----------------------------------------------|-------------------|
| ×            |                                               |                   |
|              |                                               |                   |
| Creat<br>bio | e a 4 digit PIN to us<br>ometrics are not ava | se when<br>ilable |
|              | 0000                                          |                   |
| 1            | 2                                             | 3                 |
| 4            | 5                                             | 6                 |
| 7            | 8                                             | 9                 |
|              | 0                                             |                   |

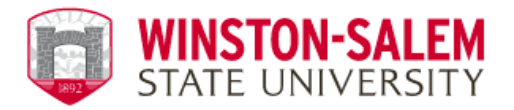

7. On the Home Screen, **Click** the **Settings** icon at the bottom right-hand corner.

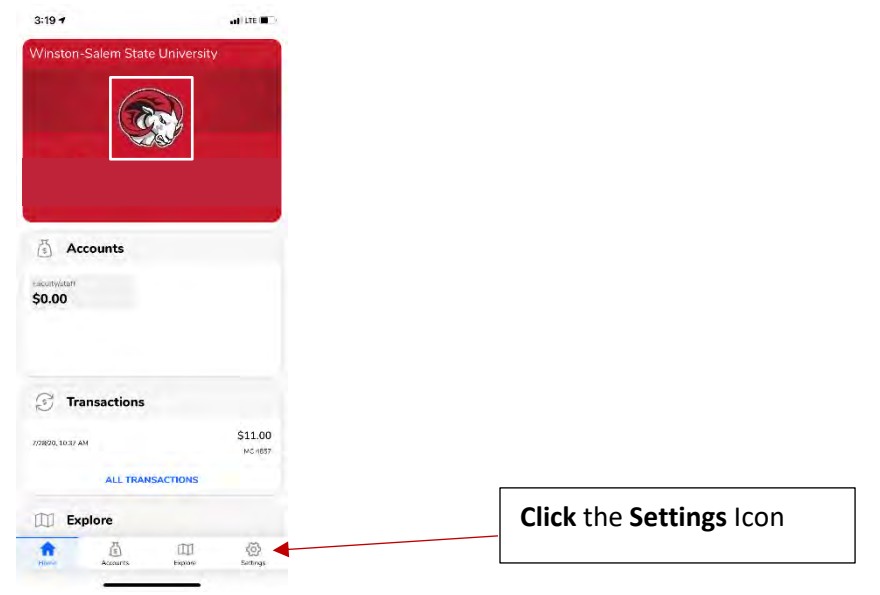

8. Select the Update Photo option on the Settings screen

| •                   | 11:53 🕫 💦 🖬 🖬 🖬                        |
|---------------------|----------------------------------------|
|                     | Settings                               |
|                     | YOUR CARD                              |
|                     | Amon<br>Winston Salem State University |
| Select Update Photo | Update photo                           |
|                     | R= Report card as lost                 |
|                     | ACCOUNT                                |
|                     | C Email & Phone Number                 |
|                     | ي<br>ا                                 |
|                     | Change PIN                             |
|                     | Saved Addresses                        |
|                     | PREFERENCES                            |
|                     | Edit Home                              |
|                     | FEEDBACK & SUPPORT                     |
|                     | () Help                                |
|                     | Email Support                          |
|                     | Terms of Use & Privacy Policy          |
|                     | Home Accounts Explore Settings         |
|                     |                                        |

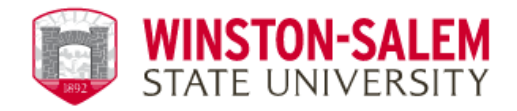

9. Upload a picture (Front & Back) of an official government ID (ex. Driver's License)

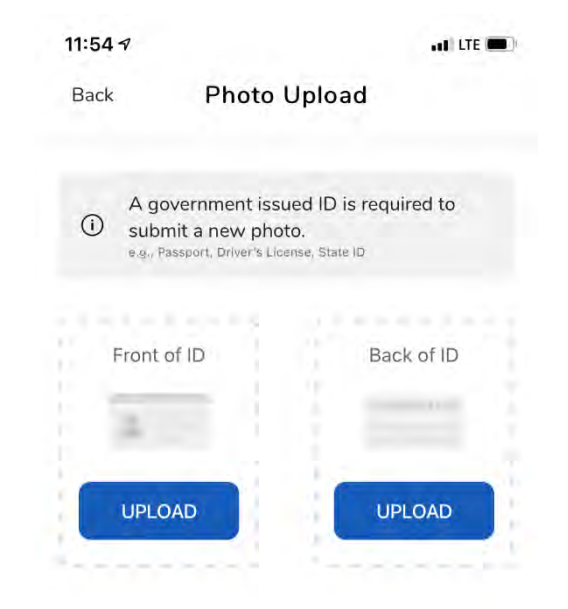

10. Upload a photo of yourself using the Photo Guidelines provided by the RamCard Office. \*\*\*Please note if your photo does NOT meet our guidelines, it will be rejected and require a new photo submission.

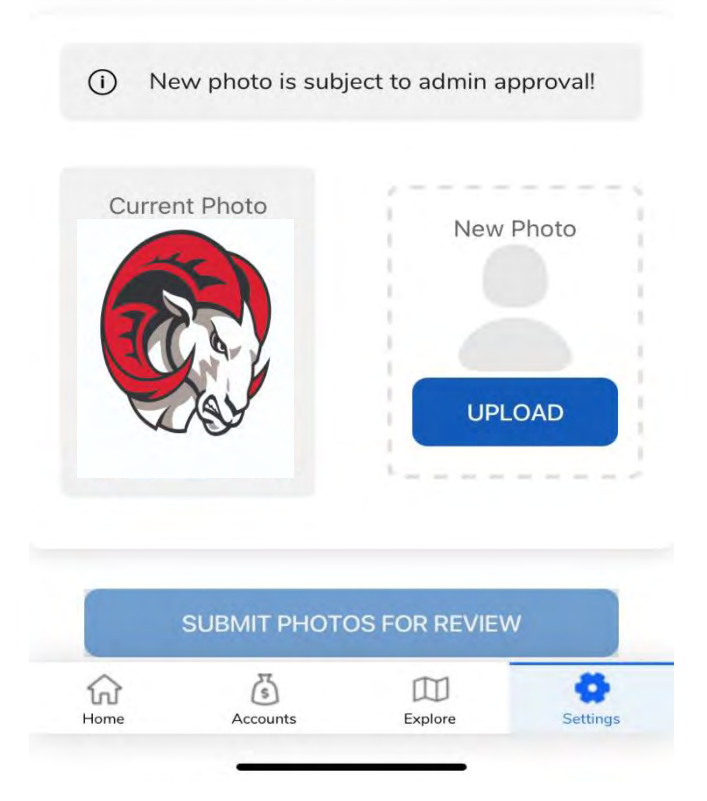

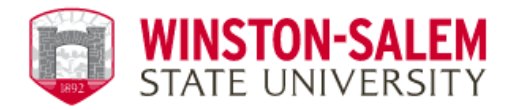

11. Once photo is submitted you will receive an email notification of approval or request for resubmission.

\*\*Your RAMCARD ID can be picked up at the RamCard Office located in the Thompson Center, Room 203, <u>48 business hours</u> after receiving email confirmation of photo acceptance. Please have your government photo ID available when picking up your RAMCard.\*\*